Step by step guide below: Guide ends on 'End of Guide' text.

1. Go to the e:Vision home page by visiting the link either via http://myuni.glyndwr.ac.uk/ option or alternatively visiting the direct link to http://evision.glyndwr.ac.uk

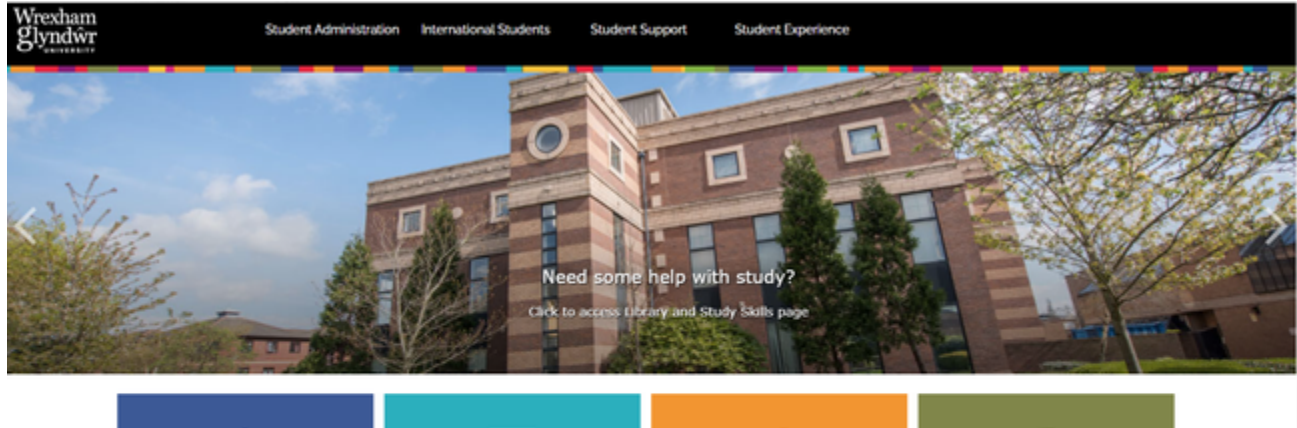

| Coronavirus (COVID-19) Info | Student Email    | Coffice 365            | VLE (Moodie)         |   |
|-----------------------------|------------------|------------------------|----------------------|---|
| Resource Finder             | Timetables       | Student Administration | 2<br>Student Support |   |
| Student Record              | 장태 Student Union | <b>F</b>               | Field Glyn           | 6 |

2. On the e:Vision home page click to expand the panel for 'Current Student and Staff'. Once expanded, click the button for <u>'Forgotten your password (Current Student)'</u>

| Log in to SITS e: Vision Portal This page is the SITS e Vision Portal if you require any assistance with reference to login, please refer to the 'Additional Information' panel. | 1.Click to expand the panel for Current Student<br>and Staff                                                                                                    |
|----------------------------------------------------------------------------------------------------|----------------------------------------------------------------------------------------------------|
| Portal Login                                                                                                    | Additional Information                                                                                                    |
| Username                                                                                                    | If your browser is not displaying the portal correctly, please press the Ctrl key together with the F5 key to clear your cache. Some users<br>may need to clear their browser history in their internet settings.                                                                             |
| Password                                                                                                    | Need further help logging into eVision?                                                                                                    |
| Login                                                                                                    | Applicant                                                                                                    |
|                                                                                                    | Current Student and Staff                                                                                                    |
|                                                                                                    | Current Students<br>Use your University usemame and password to log in.<br>Please note, the format will be \$0000000, not your full student email address with @mail.glyndwr.ac.uk.account.<br>If you require a new password as a current student please use the link and follow the process: |
|                                                                                                    | Forgotten your password (Current Student).                                                                                                    |
| 2.Click the button                                                                                                    | If to have insues as a current student please email IT Heipdesk                                                                                                    |
| 'Forgotten your password (Current Student)'.                                                                                                    | Staff<br>Your usemame will be the single sign-on details that you use for other Glyndwr University websites and your PC.                                                                                                    |
|                                                                                                    |                                                                                                    |

3. This will open the password reset tool, on this tool we will be able to create a password. Click the 'Next' button.

| glyndŵr<br>Wrecsam | Wrexham<br>glyndŵr<br>UNIVERSITY |                                                                                                    |                                          |                  | Welsł |  |  |
|--------------------|----------------------------------|----------------------------------------------------------------------------------------------------|------------------------------------------|------------------|-------|--|--|
| •                  | Welcome                          | 2 Verify your account                                                                                                    | 3 Activate Request                       | 4 Password Reset |       |  |  |
|                    | CREATE                           | NEW PASSWORD                                                                                                    |                                          |                  |       |  |  |
|                    | To access the se<br>possible.    | To access the services we offer you will need both username and password. We know how important it is for you to regain access as quickly as possible. |                                          |                  |       |  |  |
|                    | What do I nee                    | ed?                                                                                                    |                                          |                  |       |  |  |
|                    | You will need to                 | provide the same email address you gave us dur                                                                                                    | ng the application or enrolment process. |                  |       |  |  |
|                    | Next >>                          |                                                                                                    |                                          |                  |       |  |  |

4. This screen will prompt you to input information to find your account. Please enter the following information Please enter your Glyndŵr University network username.

| <br><u></u> |  |  |  | 0 | 5 |  |
|-------------|--|--|--|---|---|--|
|             |  |  |  |   |   |  |

If you are a new student this will be your username on your enrolment invitation email e.g. S18009999

Please enter your date of birth in the following format: DD MM YY

For example if you were born on the 28th October 1980 you should enter 28 10 80

Please enter using the format above which is DD MM YY

For example: 1st July 1980 would be 01 07 80

5. Once you have filled in this information we will need to complete the reCAPTCHA option by selecting the option 'I'm not a robot' and completing the small task such as 'Select the pictures with crossroads'

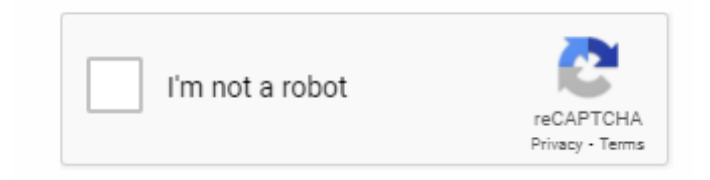

6. Once the information is filled in with the reCAPTCHA box ticked please click the 'Next' button.

| lyndŵr Blyndŵr<br>Tecsam Suyndŵr                                    |                                                                                                    |                    |                | glyndŵr<br>Wrecsam glyndŵn                       | 1                                                                                                    |                                                                                                    |                                                          |
|---------------------------------------------------------------------|----------------------------------------------------------------------------------------------------|--------------------|----------------|--------------------------------------------------|----------------------------------------------------------------------------------------------------|----------------------------------------------------------------------------------------------------|----------------------------------------------------------|
| 1 Welcome                                                           | 2 Verify your account                                                                                                    | 3 Activate Request | Password Reset | 1 Welcome                                        | Verify your account                                                                                                    | 3 Activate Request                                                                                                    | Password Reset                                           |
| VERIFY<br>Please enter<br>\$18002324<br>Please enter<br>For example | YOUR ACCOUNT<br>orur Glyndier University network usemame.                                                                                                    | enter 28 10 80     |                | Sorry, w<br>By You a<br>A If you                 | ame or Date of Birth incorrect<br>e dd nof tha any records matching the usemame or date<br>re unable to proceed you can get in touch with it Sendoes<br>a receive an error at this s | of bith you provided.<br>on 01778 273241<br>stage as above, it mic                                                                 | ght be that                                              |
| 01 01                                                               | 00<br>and Children<br>And Children<br>And Children |                    |                | the a<br>stude<br>enter<br>corre<br>have<br>esk@ | ccount is not created yet<br>ent number may not mator<br>your information and en-<br>ct with your date of birth<br>issues please contact ou<br>glyndwr.ac.uk                         | or the date of birth for<br>ch. In this instance, try<br>sure the student num<br>in the format. If you c<br>ur IT Services team vi | r the<br>y to re-<br>ber is<br>continue to<br>ia ITHelpd |

7. You will see activation request options here. You may have a mobile phone option if your information is on your student record. For this example we will select the option 'By Email'.

| glyndŵr<br>Wrecsam   Wrexhar<br>glyndŵ | n<br>T                                                             |                                          |                | Welsh |
|----------------------------------------|--------------------------------------------------------------------|------------------------------------------|----------------|-------|
| 1 Welcome                              | 2 Verity your account                                              | 3 Activate Request                       | Password Reset |       |
| AC                                     | TIVATE YOUR REQUEST                                                |                                          |                |       |
| Select                                 | your preferred activation option.                                  |                                          |                |       |
| For mo                                 | blie phones, you will be sent a six-digit code. Please enter the   | code you receive on screen.              |                |       |
|                                        | By Text Message<br>We will send you a 6-digit verification code to | o the following number:******845         |                |       |
|                                        | By Email<br>We will send you an activation link to the folk        | awing email address:******®glyndwr.ac.uk |                |       |
|                                        |                                                                    |                                          |                |       |

8. An email will be sent to your personal registered email address with a link to create your new password.

| glyndŵr         Wrexhan           Wrecsam         glyndŵ | n<br>/r                                                                                                    |                                                      |                         | Welsh |
|----------------------------------------------------------|----------------------------------------------------------------------------------------------------|------------------------------------------------------|-------------------------|-------|
| 1 Welcome                                                | 2 Verify your account                                                                                            | 3 Activate Request                                   | 4 Password Reset        | •     |
| WE                                                       | VE SENT YOU AN EMAIL                                                                                             |                                                      |                         |       |
| You w<br>conta                                           | ill receive an email shortly containing a link. Instructions are pro<br>ict our IT Helpdesk team on 01978 293241 | ovided in the email. If you don't receive an email w | ithin 10 minutes please |       |
|                                                          |                                                                                                    |                                                      |                         |       |
| This email can take                                      | e up to 10 minutes, also please ensure you                                                                       | check any junk folders in your ema                   | il inbox account.       |       |

## 9. Check your inbox for the email titled 'Password Request' and <u>click</u> the link in the email.

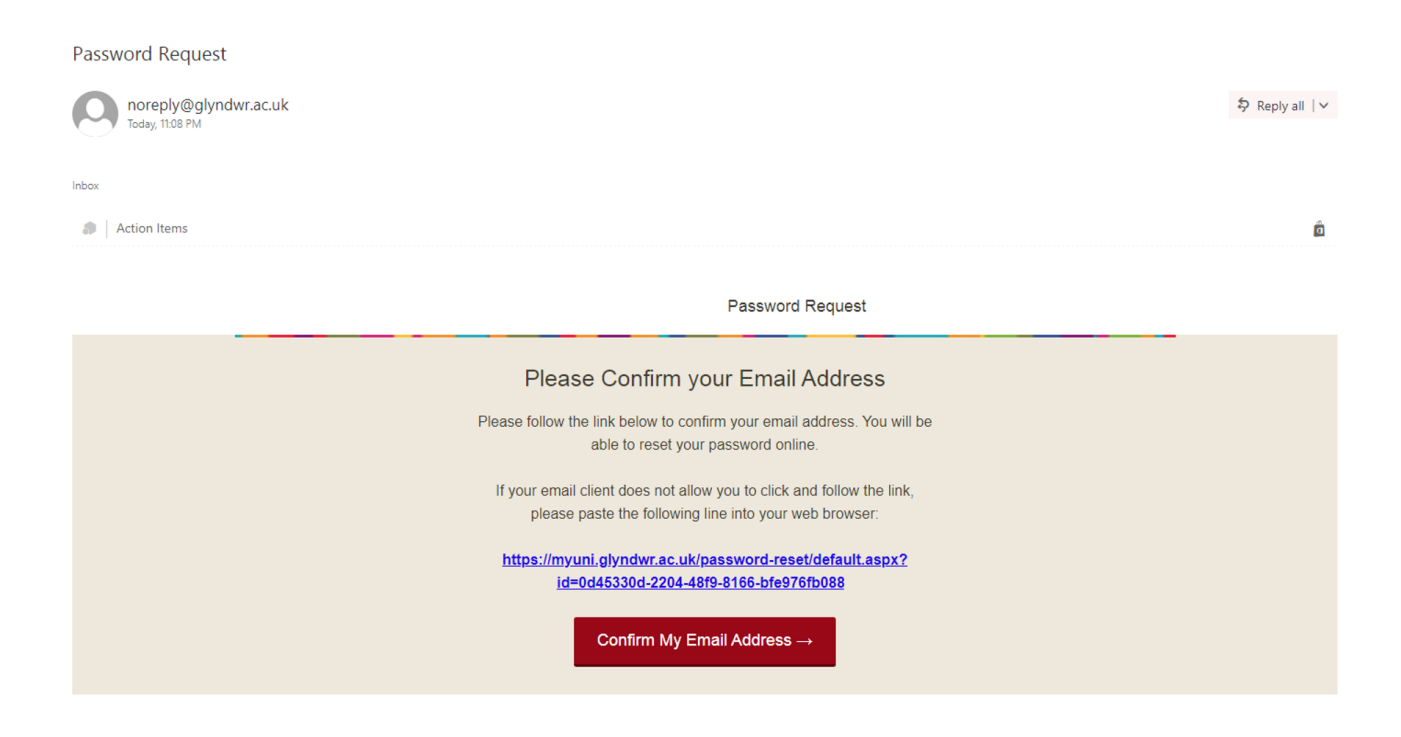

10. Create your new password. Ensure you are following the password requirements listed in the instructions below and click '<u>Reset</u> <u>Password'</u> button.

| glyndŵr   Wre<br>Wrecsam   gly | xham<br>ndŵr<br>INIVERSITY                                                                                                    |                  |                    |                  | Welsh |  |  |  |
|--------------------------------|----------------------------------------------------------------------------------------------------|------------------|--------------------|------------------|-------|--|--|--|
| 1 Welcom                       | e 2 Ver                                                                                                    | ify your account | 3 Activate Request | 4 Password Reset |       |  |  |  |
|                                | CREATE YOUR NEW                                                                                                    | PASSWORD         |                    |                  |       |  |  |  |
|                                | Type your new password here:                                                                                                    |                  | Show Password      |                  |       |  |  |  |
|                                | Confirm your new password:                                                                                                    |                  |                    |                  |       |  |  |  |
|                                | Password Requirements                                                                                                    |                  |                    |                  |       |  |  |  |
|                                | <ul> <li>Passwords should not contain any personal information such as first or last names, or your username</li> <li>Between 10 and 32 characters in length</li> <li>Must contain at least 1 uppercase letter (A-Z)</li> <li>At least 1 lowercase letter (a-z)</li> <li>Contains at least 1 number (0-9)</li> <li>1 or more special characters (#\$A+=1*()@%&amp;)</li> <li>Dees not contain invalid characters (-1:1)</li> </ul> |                  |                    |                  |       |  |  |  |
|                                | Passwords can take up to 10 minute                                                                                                    | s to update      |                    |                  |       |  |  |  |
|                                | Reset Password                                                                                                    |                  |                    |                  |       |  |  |  |

## 11. Once a new password has been set, you will be able to login to your e:Vision portal and also MyUniPortal.

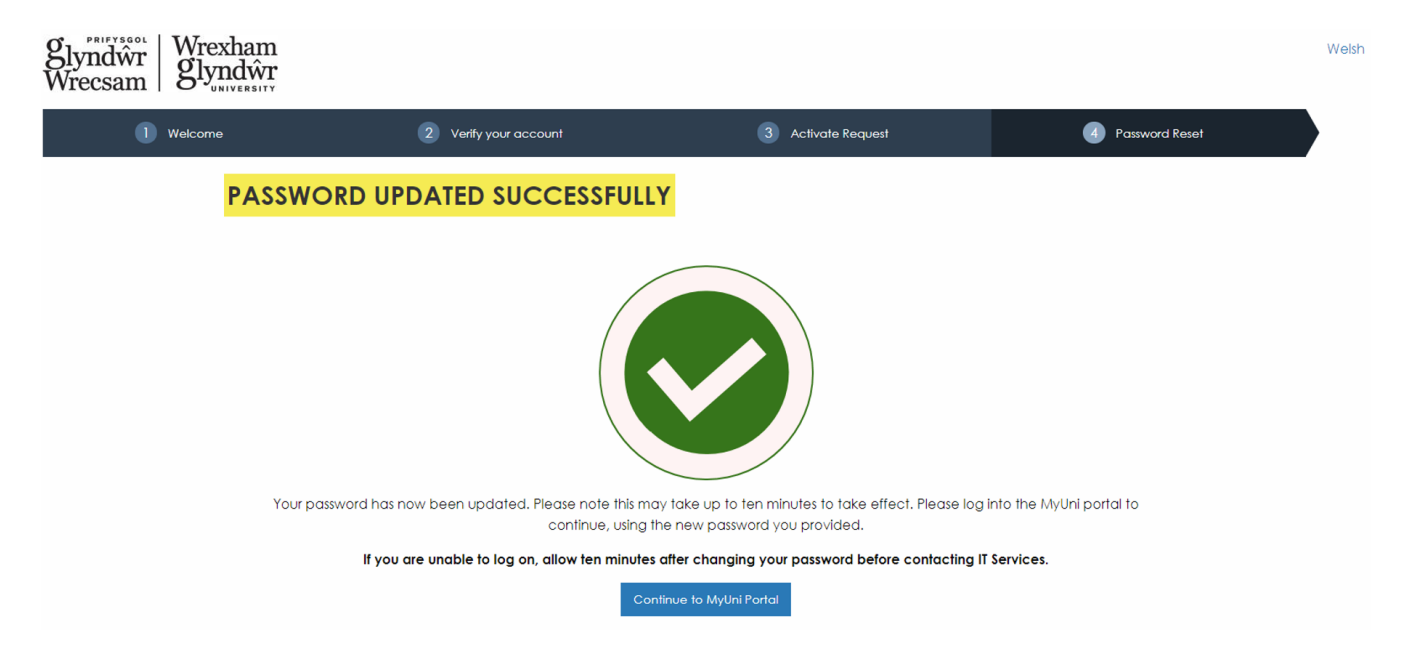

12. Entering username and password into eVision. Direct link to eVision: http://evision.glyndwr.ac.uk

| Wexham<br>gyndwr                                                                                                    |                                                                                                    |
|----------------------------------------------------------------------------------------------------|----------------------------------------------------------------------------------------------------|
| Enter Usern                                                                                                    | ame and new Password into the login box.                                                                                                    |
| Log in to SITS e: Vision Portal Username V Username V Username V Users are reminded that all personal data in this system are subject to the process of the Data Protection Act 1998 and you are the Policies). | vill be without @mail.glyndwr.ac.uk e.g. S18002324<br>Information' panel.<br>refore required to comply with the University's prevailing Data Protection policy (see MyUni: Student Administration: Regulations and |
| Portal Login                                                                                                    | Additional Information                                                                                                    |
| Username<br>518002324                                                                                                    | If your browser is not displaying the portal correctly, please press the Ctrl key together with the F5 key to clear your<br>cache. Some users may need to clear their browser history in their internet settings.  |
| Password                                                                                                    | Need further help logging into eVision?                                                                                                    |
|                                                                                                    | Applicant                                                                                                    |
| Log in                                                                                                    | Current Student and Staff                                                                                                    |

End of Guide.